# **Green Bay Police Incident Reporting**

1. Navigate to <u>https://report.gbpolice.org</u>

## 2. Click the "Begin Report" button

| Goline Reporting of Crime an         | d Activity (DRCA) - Green Bay Folice Department - Windows Informet Explorer                                                                                                    | _ICI XI                       |
|--------------------------------------|----------------------------------------------------------------------------------------------------|-------------------------------|
| 🐨 💿 🕈 🔯 https://report.gb            | coloc 🖓 💆 🔒 😁 😕 🌌 Online Reporting of Onne an 🗙                                                                                                    | <ul> <li>A (2) (3)</li> </ul> |
| rie Ell lies favortes la<br>x Corgle | en febr                                                                                                    | Senin 🍕 -                     |
| 🙀 😇 Suggested Sites 🔹 🖻 Get          | t more Add-ons *                                                                                                    |                               |
|                                      | Online Reporting of Crime and Activity (ORCA) from the Green Bay Police Department           Weiczne to the Green Bay Police Department's on-Inergoring system. This service is interded to provide on a convenient of policy of each in the energies of each interdeveloped to assist you.           Weiczne to the Green Bay Police Department at 920-448-3200 to assist you. |                               |

3. Answer the following required questions as accurately as possible.

| Contine Requiring of Crime and Acti                                                                                                    | with (ORCA) - Green Boy Police I                                                 | Department - Wildows Internet Explorer                                                                                                    | *IDI*I    |
|----------------------------------------------------------------------------------------------------|----------------------------------------------------------------------------------|----------------------------------------------------------------------------------------------------|-----------|
| COO . O https://www.jopoles.                                                                                                    |                                                                                  | Critice Reporting of Crime an X                                                                                                    | · ☆ ④     |
| Phe Edit Vave Parentare Tools                                                                                                    | Hule                                                                             |                                                                                                    |           |
| = Gorgie                                                                                                    |                                                                                  | • Starth • 🖓 Share More >>                                                                                                    | Spran 🔩 • |
| 😘 😇 Suggested Sites 🔹 🖻 Get mor                                                                                                    | e Add-ons *                                                                      |                                                                                                    |           |
| E Contraction de la contraction de la contractio |                                                                                  |                                                                                                    |           |
|                                                                                                    | Online Reporting of                                                              | of Crime and Activity (ORCA) from the Green Bay Police Department                                                                                                    |           |
|                                                                                                    | Velcome to the Green Ba<br>convenient option to repo<br>Police Department at 920 | ay Police Department's on-line reporting system. This service is intended to provide you a<br>and contain non-emergency incidents. If your incident is not listed, please contact the Green Bay<br>0.448.3200 to assist you: |           |
|                                                                                                    | "is this an emergence                                                            | sy?                                                                                                    |           |
|                                                                                                    | C Yes @ No                                                                       |                                                                                                    |           |
|                                                                                                    | "Is this incident happ                                                           | pening now?                                                                                                    |           |
|                                                                                                    | C Yes @ No                                                                       |                                                                                                    |           |
|                                                                                                    | *Did the incident inv                                                            | olve the use or threat of a weapon?                                                                                                    |           |
|                                                                                                    | C Yes @ No                                                                       |                                                                                                    |           |
|                                                                                                    | "Where did the incid                                                             | lent take place?                                                                                                    |           |
|                                                                                                    | Dusiness Name:                                                                   |                                                                                                    |           |
|                                                                                                    | *Address:                                                                        |                                                                                                    |           |
|                                                                                                    | Apartment:                                                                       |                                                                                                    |           |

#### 4. Click "Next" button

| "City:    | Green Bay   |                          |
|-----------|-------------|--------------------------|
| "State:   | WISCONSIN   | -                        |
| *ZipCode: |             |                          |
| Next >>   |             |                          |
| *Required |             |                          |
|           | © 2013 Gree | en Bay Police Department |
|           |             |                          |

5. Choose the category that best reflects the incident you are reporting.

| Depurt Cotogory DBCA Green Day Police  | Deputt   | whit Wedows Interbet Explorer  |                                                   | LICI XI    |
|----------------------------------------|----------|--------------------------------|---------------------------------------------------|------------|
| COO + Chittas://mpoin.gbpolce          | 1 A I    | 🖹 🐮 🔏 Report Category - DRCA - | G ×                                               | ↑ ★ ①      |
| Pie 1121 Unio Parentes tonis Habi      |          |                                |                                                   |            |
| = Gorge                                |          |                                | 💌 📲 Search 🐐 🛺 Share Mare >>                      | Signin 🔩 • |
| 🛵 😇 Suggested Star - 📄 Get more Add-or | 0.55     |                                |                                                   |            |
| The GREEN                              |          |                                | O SERVE AND PROTECT HITLETOWN, USA SINCE AUGUST 2 |            |
|                                        | What v   | vould you like to report?      |                                                   |            |
|                                        | $\sigma$ | Damage To Property             | Damage to property                                |            |
|                                        | с        | Lost Property                  | Lost property                                     |            |
|                                        | c        | Retail Thelt                   | Retail Theft                                      |            |
|                                        | c        | Theit From A Vehicle           | Theft from a vehicle                              |            |
|                                        | с        | Theft From Private Property    | Theft from property                               |            |
|                                        | c        | Credit Card Fraud              | Credit card haud                                  |            |

6. Click the "Next" button.

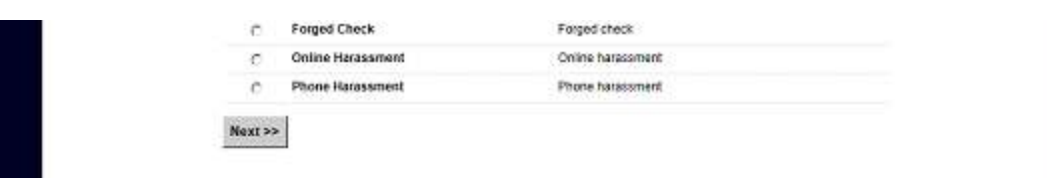

7. Fill out the incident description form as completely and detailed as possible.

| Create Report ORCA Green Bay Police Department Windows  | i Internet Explorer                                                                                                    | ند اولد   |
|---------------------------------------------------------|----------------------------------------------------------------------------------------------------|-----------|
| G C ▼ B https://rejort.gbpolos P ▲ 🎽 🖻 ** X             | Create Report - DRCA - Gre X                                                                                                    | (n ☆ ±)   |
| He Edit View Pavorites Tools Help<br>* Gorgie           | + Search + Sare Hore 20                                                                                                    | Sprin 🤹 • |
| Supported Step * cil Get more Add-ons *                 |                                                                                                    |           |
|                                                         | RYMENT - PROUD TO SERVE AND PROTECT TITLETOWN. USA SINCE AUGUST 27: 185                                                                                       | ÷         |
| CO. HALL                                                |                                                                                                    | (775)     |
|                                                         |                                                                                                    |           |
|                                                         |                                                                                                    |           |
| Describe what has                                       | s happened                                                                                                    |           |
| Please describe for us w<br>This will assist us in dete | hat has occurred. Enter the who, what, when, where, why and how in as much detail as possible.<br>rmining what course of action we can take with your report. |           |
| Incident Info                                           |                                                                                                    |           |
| Business Name:                                          | Groop Bay Police                                                                                                    |           |
| "Address:                                               | 202 0 8 days - Or                                                                                                    |           |
| Anartment                                               | 303 2 Holmit 21                                                                                                    |           |
| 10 In-                                                  |                                                                                                    |           |
|                                                         | Green Bay                                                                                                    |           |
| diam.                                                   | WISCONSIN                                                                                                    |           |
| *ZipCode:                                               | 64301                                                                                                    |           |
| "Incident Start Time:                                   | Month Day Year Hour AM                                                                                                    |           |
| "Incident End Time:                                     | Month Day Year Hour AM                                                                                                    |           |
| *Description:                                           | 2                                                                                                    |           |
|                                                         |                                                                                                    |           |
|                                                         |                                                                                                    |           |
|                                                         |                                                                                                    |           |
| 8. Press the "Next" button                              |                                                                                                    |           |
|                                                         |                                                                                                    |           |
|                                                         |                                                                                                    |           |
|                                                         |                                                                                                    |           |
| *Suspect:                                               | C I did nor see or know who committed this crime.                                                                                                    |           |
|                                                         | I did see or know who committed this crime.                                                                                                    |           |
| Next >>                                                 |                                                                                                    |           |
| Required                                                |                                                                                                    |           |
|                                                         | © 2013 Green Bay Police Department                                                                                                    | -         |

9. If you know who or saw who committed this incident please complete the suspect form as completely as possible.

| C Suspect Details - OfficA - Farters B   | ny Polen Department - Wordows Inter                                                                                     | net Liphice                                                                                                    | alo xi     |
|------------------------------------------|----------------------------------------------------------------------------------------------------|----------------------------------------------------------------------------------------------------|------------|
| 🐨 🐨 🗐 hitps://report.gbpoles             | e P 🛯 🔒 🖻 🕂 🗙 🍯 San                                                                                                    | pett Details - GRCA - Gre X                                                                                                    | 0 1 1 O    |
| the fill view function look<br>x Gol gig | Hale                                                                                                    | 🔹 👔 Search + 🛛 🖓 Share - Male >>                                                                                                    | Signah 🔩 • |
| 😪 🦲 Suggested Sites - 📄 Get mo           | are Add-ons -                                                                                                    |                                                                                                    |            |
|                                          | CHEIN BAN PROLICE LIBERARTIME                                                                                           | INT - PROUD TO SERVE AND PROTECT HILLTOWN, USA SINCE ADDUUS 1 27                                                                                                    |            |
|                                          | Suspected person infor                                                                                                  | mation                                                                                                    |            |
|                                          | Enter as much information possi<br>saw may have been involved, gi<br>red sweetshiri with a hood instea<br>Suspect Info: | the about the suspect. If the suspect is unknown, or you below a suspicious person you<br>we as much defail as you can. (Example: light blue short sleeved shirt instead of brue shirt,<br>ad of just a red investisient, black long curty hair down to shoulder: instead of black hair.) |            |
|                                          | *Suspect Description:                                                                                                   | 2                                                                                                    |            |
|                                          | Optional Details:                                                                                                    |                                                                                                    |            |
|                                          | First Name:                                                                                                    |                                                                                                    |            |
|                                          | Middle Name:                                                                                                    |                                                                                                    |            |
|                                          | Last Name:                                                                                                    |                                                                                                    |            |
|                                          | Address:                                                                                                    |                                                                                                    |            |

### 10. Click the "Add Suspect" button

| Year:<br>Color:<br>License Plate #:<br>License State:<br>WISCONSIN |  |
|--------------------------------------------------------------------|--|
| © 2013 Green Bay Police Department                                 |  |

11. If there are multiple suspects, click the button "Add Another Suspect" and repeat steps 9 and 10 (suspect information that has already been entered will be listed below the buttons). Once you have added all suspects, click the button "Continue >>".

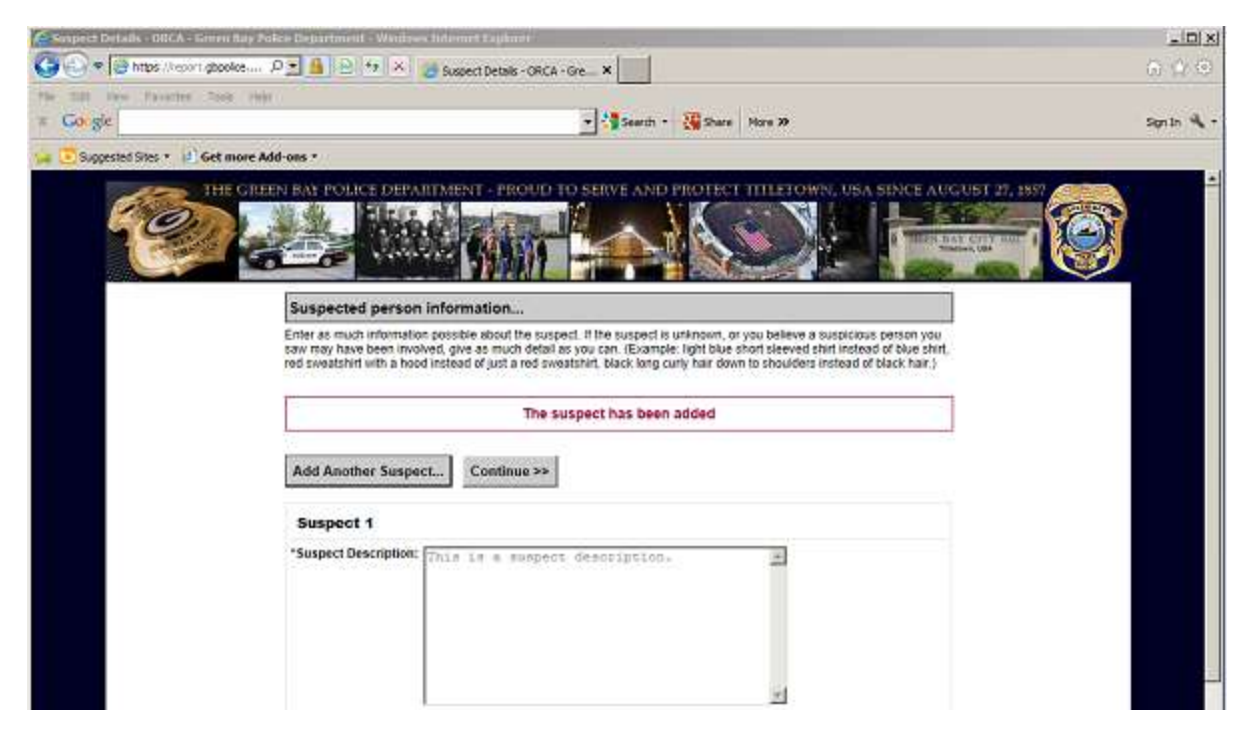

12. Fill out all required information about yourself.

| 🚝 Reporting Debals - DBEA - Serves Bay Pol | an Department / Was                                                                                                    | toes Informed Papipeer                                              |                                             |            |
|--------------------------------------------|----------------------------------------------------------------------------------------------------|---------------------------------------------------------------------|---------------------------------------------|------------|
| 🚱 💮 🕈 🔛 https://ec.ort.gbpolice 🔎          | • • • • • ×                                                                                                    | According Details - ORCA - 6                                        | x                                           | A 4 3      |
| The Edit View Farmities Tools Help         |                                                                                                    |                                                                     |                                             |            |
| × Co gie                                   |                                                                                                    |                                                                     | - 🖓 Search - 🙀 Share Hore 39                | Signin 🔩 • |
| 🙀 💽 Suggested Sites 🔹 📄 Get more Add o     | HIS *                                                                                                    |                                                                     |                                             |            |
|                                            | Buy Police Dep<br>Tell us about you<br>Fist Name:<br>Niddle Name:<br>Last Name:<br>Address:<br>Address:<br>City:<br>State: | First<br>Middle<br>Last<br>307 S Adams St<br>Green Bay<br>WISCONSIN | Enter 'Ann' #you doo'l faire a middle name) |            |

13. "Best Time For Contact" form fields are required so the Green Bay Police Department can contact you to verify details of your report. Once you have completed this form click the "Next >>" button.

| "Best Time For Contact: | Select Time Of Day 🔄 Select Day Of Week 💌 |
|-------------------------|-------------------------------------------|
| Race:                   | Select Race                               |
| Gender:                 | Select Gender                             |
| Next >><br>'Required    |                                           |
|                         | © 2013 Green Bay Police Department        |

- 14. If you have supporting documents or images, you can upload them now ("Description" is required if attaching a document or image).
  - a. Click the "Browse" button and choose your file.
  - b. Enter a description of the file you are attaching.
  - c. Click the "Upload" button.

| Additional Platertais - OIIC | A - Green Ray Police Department - Wiednas Sidemart Daptales | C. Second                                                                                                    |                             |
|------------------------------|-------------------------------------------------------------|----------------------------------------------------------------------------------------------------|-----------------------------|
| 🚱 🔄 🗢 😂 https://epoint.      | popolice , P 💌 🍓 🖻 🐄 🛪 💋 Additional Materials - O           | RCA ×                                                                                                    | <ul> <li>(i) (i)</li> </ul> |
| Re Edit New Favorites        | Toolo Helis                                                 | and and the second second second second second second second second second second second second second second s |                             |
| = Go gie                     |                                                             | - Cashar Stare Hore 39                                                                                          | Sgnin 🔩 🕈                   |
| 🙀 💽 Suggested Sites 🔹 🔄 🖉    | Get more Add-ons *                                          |                                                                                                    |                             |
| E                            | Any Additional Materials?                                   |                                                                                                    |                             |
|                              | Description:                                                | 2                                                                                                    |                             |
|                              | Upload Costinue >>                                          |                                                                                                    |                             |

15. Once you have attached all of the documents for this incident, click the "Continue >>" button.

| Additional Materials - ORCA - Green          | n Bay Police Department - Windows Internet Explorer |             |
|----------------------------------------------|-----------------------------------------------------|-------------|
| 🚱 🕤 💌 🧊 https://mpoint.gbpolce.              | P 💌 💁 📴 🖅 🛪 🥥 Additional Nationals - ORCA 🗙         | 6 tr (i)    |
| Pile Edit View Favorites Tools I<br>> Gorgic | nep<br>V Search * 🦉 Share Have 34                   | Sign In 🔌 🔹 |
| 🔁 🔁 Suggested Sites + 👌 Get more             | Add-ons -                                           |             |
|                                              | Any Additional Materials?                           |             |

16. Review the details of your incident for accuracy and detail.

| 🖉 Custime Report: OBLA: Green Gay Police Department | E - Wooduwe Extension Copiones                                                                                                    |                                                                                                    |              |
|-----------------------------------------------------|----------------------------------------------------------------------------------------------------|----------------------------------------------------------------------------------------------------|--------------|
| 🚱 🖉 🕶 🔂 Hittps://report.glapolice 🕫 🔒 🖬             | ** × Confirm Report- D                                                                                                    | RCA-Gre X                                                                                                    | (h) (k) (ii) |
| Fig. faits were Parcetter Tasta rady                |                                                                                                    |                                                                                                    |              |
| × Go gle                                            |                                                                                                    | * 🖓 Search * - 🐺 Share - More 39                                                                                                    | Sign in 🔍 -  |
| 🕼 💽 Suggested Sites + 📄 Get more Add-ons +          |                                                                                                    |                                                                                                    |              |
| Confirm<br>Place rate                               | Report<br>where the same start and any of the inform                                                                                                    | DUD TO SERVE AND PROTECT TITLETOWN, USA SINCE AUCUST 27, 1957                                                                                                    |              |
| and follow th                                       | e instructions. When all informati                                                                                                    | an has been reviewed, click the "submit report" button to submit your report.                                                                                                    |              |
| Incident                                            | Details                                                                                                    | Edit                                                                                                    |              |
| Category:                                           | Ratai Theft                                                                                                    |                                                                                                    |              |
| BusinessN                                           | ame: Green Bay Police                                                                                                    |                                                                                                    |              |
| Address:                                            | 307 S Adams St                                                                                                    |                                                                                                    |              |
| Apartment                                           |                                                                                                    |                                                                                                    |              |
| City:                                               | Green Bay                                                                                                    |                                                                                                    |              |
| State:                                              | WI                                                                                                    |                                                                                                    |              |
| Zip Code:                                           | 54301                                                                                                    |                                                                                                    |              |
| Start Time:                                         | 7/24/2012 1:00:00 /                                                                                                    | W.                                                                                                    |              |
| End Time:                                           | 6/24/2013 1:00:00 /                                                                                                    | w                                                                                                    |              |
| Description                                         | <ul> <li>Incident description<br/>description. Incident<br/>description, Incident<br/>incident description<br/>description. Incident<br/>incident description<br/>description, Incident</li> </ul> | Incident description. Incident description. Incident description. Incident<br>description. Incident description. Incident description. Incident<br>description. Incident description. Incident description. Incident<br>description. Incident description. Incident description.<br>Incident description. Incident description. Incident<br>description. Incident description. Incident<br>description. Incident description. Incident<br>description. Incident description. Incident<br>description. Incident description. Incident<br>description. Incident description. Incident<br>description. Incident description. Incident<br>description. Incident description. |              |
| Reportin                                            | g Person Information                                                                                                    | Edit                                                                                                    |              |
| First Name                                          | First                                                                                                    |                                                                                                    |              |
| Middle Initi                                        | at: Middle                                                                                                    |                                                                                                    |              |
| Last Name                                           | Last                                                                                                    |                                                                                                    |              |
|                                                     |                                                                                                    |                                                                                                    |              |

| Property Type:     | HOUSEHOLD GOODS                                                                                         |                                                                                     |
|--------------------|----------------------------------------------------------------------------------------------------|-------------------------------------------------------------------------------------|
| Damage:            | Stolen                                                                                                  |                                                                                     |
| Brand:             | Brand                                                                                                   |                                                                                     |
| Model:             | Model                                                                                                   |                                                                                     |
| Color:             | 8tb#                                                                                                    |                                                                                     |
| Serial #:          | 451142                                                                                                  |                                                                                     |
| QTY:               | 10                                                                                                    |                                                                                     |
| Market Value:      | \$100000.00                                                                                             |                                                                                     |
| Description:       | This is a property description                                                                          |                                                                                     |
| Attachments        |                                                                                                    | Add                                                                                 |
| File:              | bicycle_toute_sign_black_white_line_art-1959px.png                                                      |                                                                                     |
| "When you click su | tmit, you are reporting the information above to a police officer. Knowing<br>police officer is a crime | Submit Report<br>ly giving false information to a<br>e under § 946 41(1)Wis. Stats. |

17. Once you are satisfied that the incident details are accurate, click the "Submit Report" button.

18. The incident report has been submitted and the report id is displayed. Print this page for your records.

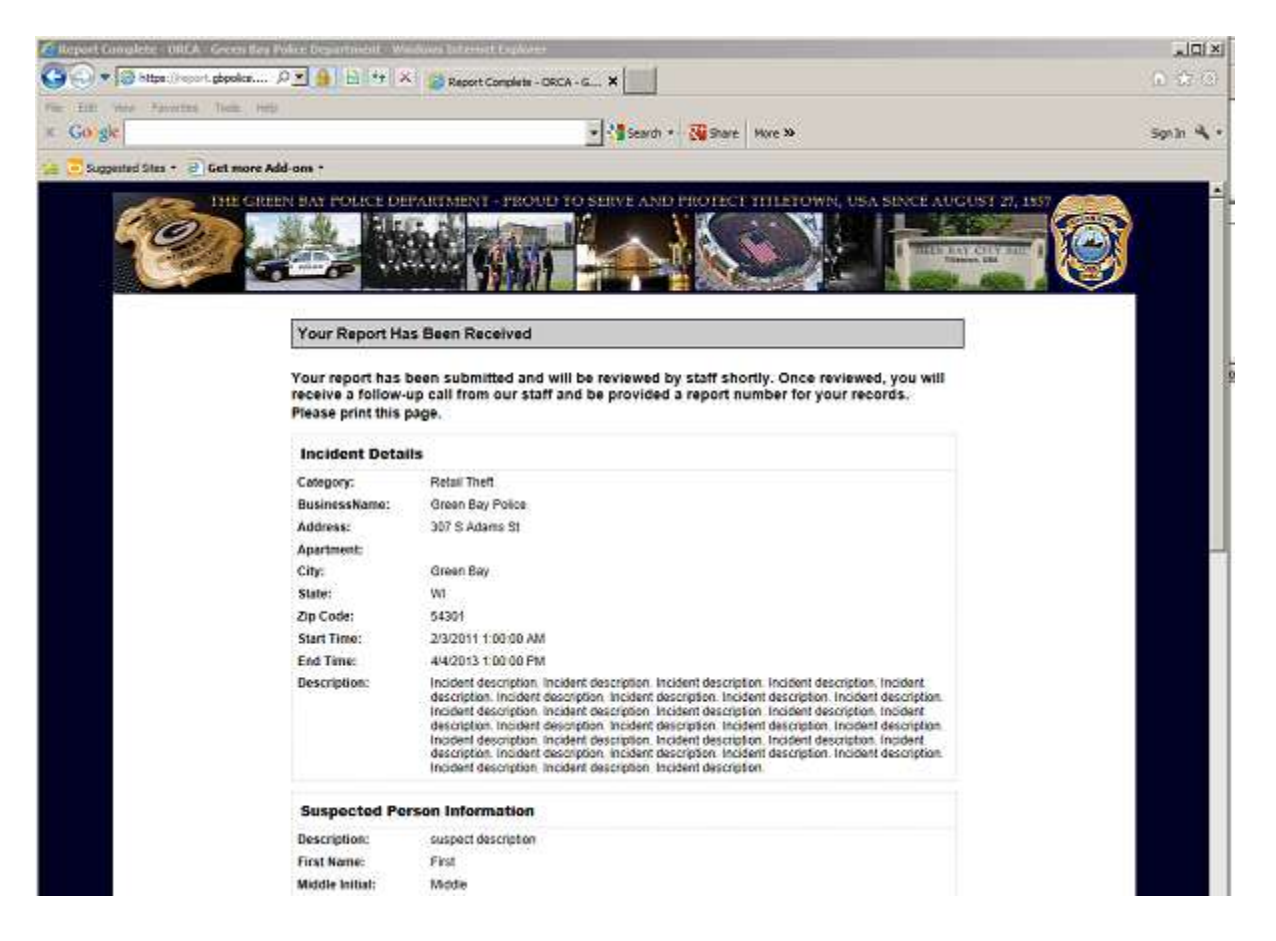

## 19. Example printed confirmation

| our Report Ha                                                                                                    | s Been Received                                                                                                    |                                                                                                    |  |  |
|----------------------------------------------------------------------------------------------------|----------------------------------------------------------------------------------------------------|----------------------------------------------------------------------------------------------------|--|--|
| Your report has been submitted and will be reviewed by staff shortly. Once reviewed, you will<br>receive a follow-up call from our staff and be provided a report number for your records.<br>Please print this page. |                                                                                                    |                                                                                                    |  |  |
| Incident Details                                                                                                    |                                                                                                    |                                                                                                    |  |  |
| Category:                                                                                                    | Retail Theft                                                                                                    |                                                                                                    |  |  |
| BusinessName:                                                                                                    | Green Bay Police                                                                                                    |                                                                                                    |  |  |
| Address:                                                                                                    | 307 S Adams St                                                                                                    |                                                                                                    |  |  |
| Apartment:                                                                                                    |                                                                                                    |                                                                                                    |  |  |
| City:                                                                                                    | Green Bay                                                                                                    |                                                                                                    |  |  |
| State:                                                                                                    | WI                                                                                                    |                                                                                                    |  |  |
| Zip Code:                                                                                                    | 54301                                                                                                    |                                                                                                    |  |  |
| Start Time:                                                                                                    | 2/3/2011 1:00:00 AM                                                                                                    |                                                                                                    |  |  |
| End Time:                                                                                                    | 4/4/2013 1:00:00 PM                                                                                                    |                                                                                                    |  |  |
| Description:                                                                                                    | Incident description. Incident description. | scription. Incident<br>Incident description.<br>scription, Incident<br>Incident description.<br>scription, Incident<br>Incident description. |  |  |
| Suspected Pe                                                                                                    | rson Information                                                                                                    |                                                                                                    |  |  |
| Description:                                                                                                    | suspect description                                                                                                    |                                                                                                    |  |  |
| First Name:                                                                                                    | First                                                                                                    |                                                                                                    |  |  |
| Middle Initial:                                                                                                    | Middle                                                                                                    |                                                                                                    |  |  |
| Last Name:                                                                                                    | Last                                                                                                    |                                                                                                    |  |  |
| Address:                                                                                                    | 444 Street St                                                                                                    |                                                                                                    |  |  |
| Apartment                                                                                                    |                                                                                                    |                                                                                                    |  |  |
| City:                                                                                                    | Green Bay                                                                                                    |                                                                                                    |  |  |
| State:                                                                                                    | WI                                                                                                    |                                                                                                    |  |  |
| Zip Code:                                                                                                    | 54303                                                                                                    |                                                                                                    |  |  |
| Weight:                                                                                                    | 555                                                                                                    |                                                                                                    |  |  |
| Height:                                                                                                    | 5' 5"                                                                                                    |                                                                                                    |  |  |
| Hair Color:                                                                                                    |                                                                                                    |                                                                                                    |  |  |
| Eye Color:                                                                                                    |                                                                                                    |                                                                                                    |  |  |
| Race:                                                                                                    | BLACK                                                                                                    |                                                                                                    |  |  |
| Gender:                                                                                                    | M                                                                                                    |                                                                                                    |  |  |
| Vehicle Make:                                                                                                    | Make                                                                                                    |                                                                                                    |  |  |
| Vehicle Model:                                                                                                    | Model                                                                                                    |                                                                                                    |  |  |
| Vehicle Year:                                                                                                    | 1999                                                                                                    |                                                                                                    |  |  |